# Das Auto.

## Tech Tips

### TT 37-11-05

Date: June 24, 2011

All Models with DSG (02E) Transmission – Measure Value Block Request

#### June 21, 2013: Update to Information.

If a request has been made for several MVBs from a DSG transmission, the test plan "Read measured values for obligation to report" can be selected. This function will retrieve all of the MVBs from the transmission which can be attached to a VTA ticket. This selection is available under Guided Functions or GFF when using VAS-PC, as shown below.

#### **Note:**

The exact name of the test plan may vary based on vehicle. Examples include "Read measured for reporting" or "Automatically read measured values".

When using ODIS, there is no selection to read measured values for obligation to report. Instead, right click on the transmission control unit on the control modules screen, select Guided Functions and Read Measured Values. Use the Select All function to record all listed values, and then save this information to attach to the VTA case.

| electing vehicle system or function                                                                                                    | Sedan<br>CBFA 2.0 L Motror                                               |
|----------------------------------------------------------------------------------------------------|--------------------------------------------------------------------------|
| 02 - 6-speed direct shift gearbox 028<br>Direct Shift Gearbox (DSG) Mechat<br>DSG Mechatronic basic calibration<br>J743 - Perform basic mechatronic of<br>Read measured value, Transmission<br>Checking oil level | tronic, coding -J74<br>-J743-<br>alibration without con Control Module ( |
| Read measured values for obligation                                                                                                    | n to report                                                              |
| Reset transmission control module a                                                                                                    | adaptation values                                                        |

© 2013 Volkswagen Group of America, Inc.

All rights reserved. Information contained in this document is based on the latest information available at the time of printing and is subject to the copyright and other intellectual property rights of Volkswagen Group of America, Inc., its affiliated companies and its licensors. All rights are reserved to make changes at any time without notice. No part of this document may be reproduced, stored in a retrieval system, or transmitted in any form or by any means, electronic, mechanical, photocopying, recording, or otherwise, nor may these materials be modified or reposted to other sites, without the prior expressed written permission of the publisher.